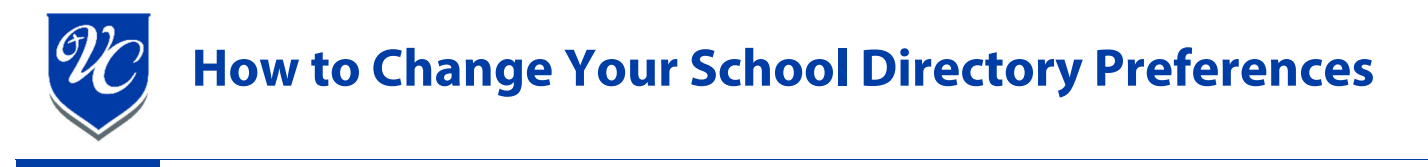

1. Log into RenWeb and click "Web Forms".

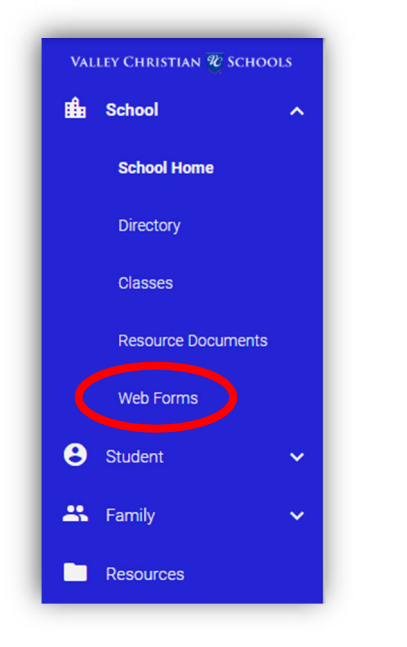

2. In the "Web Forms" section select "Family Demographic Form".

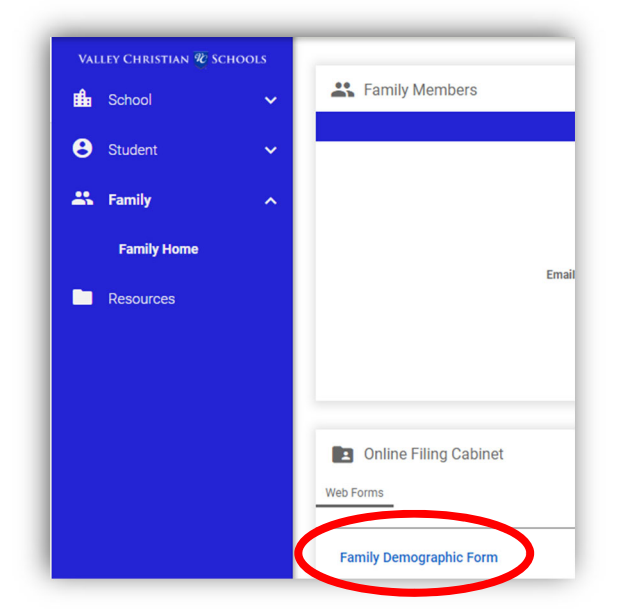

3. Select "Custodial Parent Form" for the parent you wish to modify.

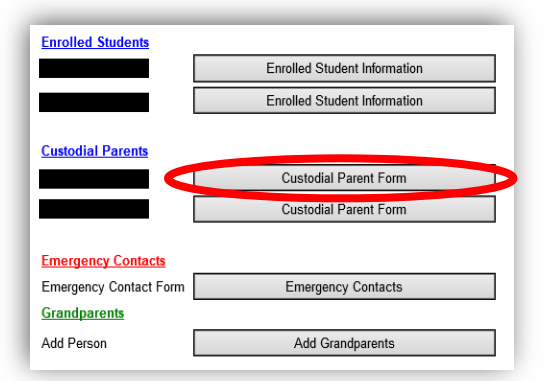

- 4. At the bottom of the form you have the option to publish your name, address, phone number, and email address in the school directory. A selection of "Yes" means you want to block/hide that information from the school-wide directoy. When you have finished making your selections, click the Save button.
  - Example: If you wish to only have your name and email address listed in the directory, you would set Block Name and Block Email Address to No, and Block Address and Block Phone to Yes.

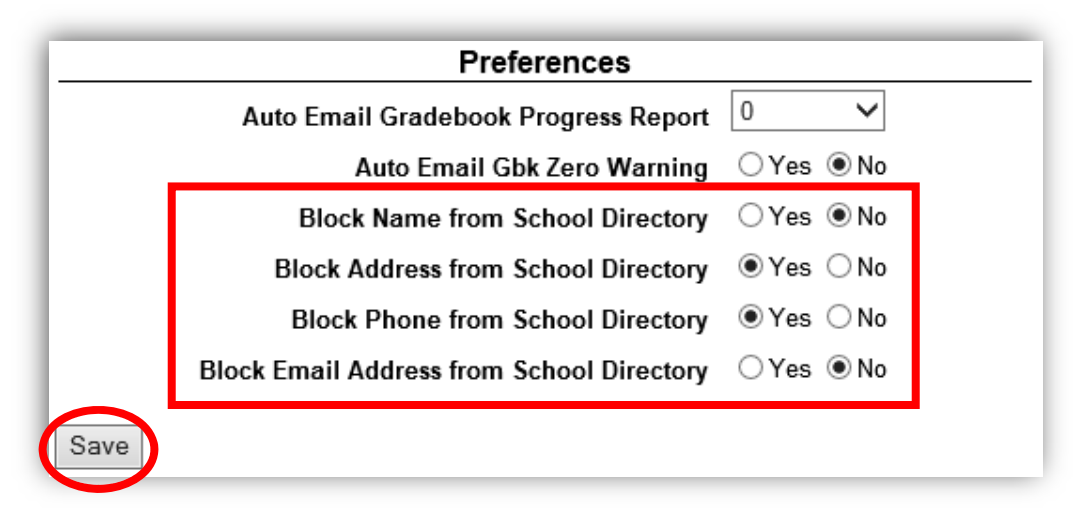

All changes must go to an administrator for approval so you will not see the updates immediately.